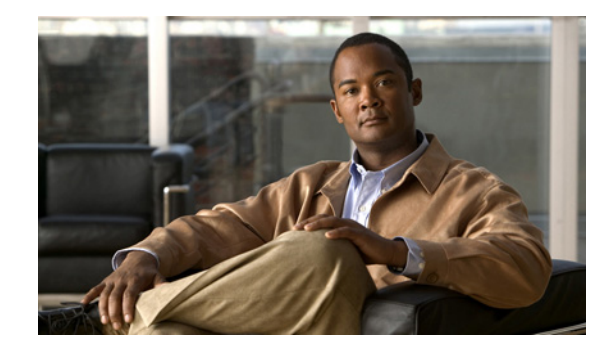

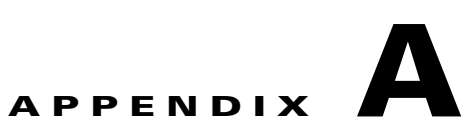

# AUS のトラブルシューティング

次のトピックでは、AUS のトラブルシューティングについて説明します。

- デバイス概要にデバイスが表示されません
- デバイスが AUS に接続されていません
- AUS で認証エラーが発生します。どのように対応したらいいでしょうか
- 自動更新を要求した後も、デバイスが最新の状態ではありません
- コンフィギュレーション ファイルを追加できません
- イメージファイルを割り当てても、最新の状態になりません
- 1 つのデバイスに同じタイプのイメージファイルを2つ割り当てられません
- 新しい PIX または ASA ソフトウェア イメージをデバイスに割り当てると、デバイスが再起動します
- デバイスで同じファイルが繰り返しダウンロードされます
- 一部のボタンがグレーアウトしています
- マシンの再起動後、AUS を起動できません
- 破損したまたは正しくないコンフィギュレーションファイルをデバイスでダウンロードしないようにする方法を教えてください
- AUS と PIX または ASA デバイス間の接続を確認する方法を教えてください
- コンフィギュレーション エラーがレポートされた場合の対応方法を教えてください
- エラーメッセージについて

#### デバイス概要にデバイスが表示されません

デバイスがデバイス概要に表示されない場合は、Security Manager インベントリにデバイスが正常に 追加されていません。Security Manager を使用してデバイスを追加する方法については、「コンフィ ギュレーション ファイルの更新」(P.1-7) を参照してください。

このトピックの説明に従ってコンフィギュレーションを展開したら、Security Managerの展開結果を 表示して、正常に展開されていることを確認してください。また、AUS イベント レポートを表示し て、デバイスが正常に AUS に接続し、コンフィギュレーションを取得したことを確認します。

正常に展開され、デバイスによってコンフィギュレーションが正常にダウンロードされると、AUS デバイス リストに表示されます。

#### デバイスが AUS に接続されていません

デバイスが AUS に一度も接続されていない場合、次が考えられます。

- デバイスに正しい AUS URL が設定されていない。
- デバイスがネットワークに接続されていない。
- AUS のデバイスのクレデンシャルが正しくない。
- デバイスは正常に設定されているが、AUSをポーリングしていない。
- 使用している PIX ファイアウォール ソフトウェアのバージョンが正しくない (6.3 以降が必要)。 ASA のバージョンはすべてサポートされています。

デバイスを AUS に接続するには、次の1つ以上を実行します。

- ポーリング時間が終了するのを待ちます。
- ポーリング時間が終了してもデバイスが AUS に接続しない場合は、デバイスのコンソールを使用 してデバイスにログインし、AUS を ping してデバイスが AUS に接続できるかを確認します。
- デバイスが展開された環境で動作できるように設定されていることを確認します。DHCP向けに 展開されている場合は、DHCPサーバが存在しており、デバイスにネットワークアドレスを提供 できることを確認します。デバイスがスタティックIPアドレスを使用して展開されている場合は、 IPアドレスが正しいことを確認してください。
- AUS で [Auto Update Server] > [Reports] > [Events] を選択して、デバイスで認証エラーが発生していないかをイベントレポートで確認してください。認証エラーが発生している場合は、[Event Type] カラムに CONNECT\_FAILURE と表示され、詳細カラムにデバイスで認証エラーが発生しているというメッセージが表示されます。
- [Auto Update URL] を確認して、システム情報の URL と一致していることを確認します([Auto Update Server] > [Report] > [System Info])。デバイスにログインして、イネーブル モードに入り、show auto-update と入力してデバイスに設定された AUS 設定を表示します。

URL がシステム情報レポートに表示された URL と一致しない場合は、次を入力して AUS の URL を新しく設定します。

```
conf t
auto-update server
https://username:password@AUSServerAddress:port/autoupdate/AutoUpdateServlet
```

エラーが発生していないか AUS ログを確認します。

#### AUS で認証エラーが発生します。どのように対応したらい いでしょうか

認証エラーはデバイスの AUS への接続時に発生します。認証エラーはイベント レポート(「Event Report の表示」(P.5-4)を参照)またはデバイス コンソールで表示できます(コンソールでデバッグ がイネーブルの場合)。

デバイス コンソールでデバッグをイネーブルにするには、デバイスにログインして、イネーブル モー ドに入り、次のコマンドを設定します。

conf t logging on logging console debug 誤った認証情報を使用した場合にも認証エラーが発生します。

- デバイスを AUS に追加する際、デバイスでサーバに接続するためのクレデンシャルを入力しました。ユーザ名/パスワードのクレデンシャルが誤っています。このようなクレデンシャルは、追加したデバイスの Security Manager から取得されます(HTTP ユーザ名/パスワードおよびイネーブルパスワード)。
- コマンドラインを使用してユーザが、デバイスが AUS への接続に使用していたクレデンシャルの 組み合わせを変更しました。これにより、サーバのクレデンシャルと一致しなくなりました。

この問題を解決するには、次の1つ以上を実行します。

- デバイスが AUS に接続して、新しいコンフィギュレーション ファイルがレポートされるまで待ちます。
- デバイスにアクセスして認証の問題を解決します。該当するデバイスのマニュアルを参照してください。
- デバイスにログインして、コマンドラインからユーザ名およびパスワードを変更します。次のように入力します。

```
enable
conf t
auto-update server
https://username:password@AUSServerAddress:port/autoupdate/AutoUpdateServelet
```

#### 自動更新を要求した後も、デバイスが最新の状態ではありま せん

デバイスで即時に AUS に接続して自動更新を要求したにもかかわらず、(「即時自動更新の要求」 (P.2-6)を参照)デバイスが最新の状態ではない場合は、次の原因が考えられます。

- 要求がキューを通過していない。複数のデバイスについて AUS への即時接続を要求した場合、 AUS では1件ずつ要求が処理されるため、要求が受け入れられるまでに時間がかかる場合があり ます。
- デバイスにアクセスできない。
- 設定されたポリシー定義に対して Security Manager によって生成された CLI コマンドが正しくない。

この問題を解決するには、次の1つ以上を実行します。

- 要求がキューを通過するまで少し待機します。
- デバイスがファイアウォールまたはNAT境界をまたいでいないことを確認します。このようなデバイスでは、Update Now コマンドは使用できません。デバイスのポーリング時間が終了してデバイスが更新を取得するまで待機してください。
- Security Manager のインベントリで設定されたデバイスの ID がデバイスにコンフィギュレーションされたデバイス ID と一致することを確認します。HTTP ユーザ名およびパスワードとイネーブルパスワードが正しいことを確認します。
- イベントレポートを表示して、ポリシー設定に対して誤ったコマンドが生成されていないことを 確認します。

#### イメージ ファイルの追加を試行すると、AUS でエラーが発 生する原因を教えてください

PDM、ASDM、ASA、または PIX ソフトウェア イメージ ファイルを AUS に追加して、エラー メッ セージが表示される場合、次の原因が考えられます。

- ファイルの割り当てに選択したイメージタイプが正しくない。
- 追加するイメージファイルが正しくないか、破損している。
- ファイル名が予期されるファイル命名規則に従っていない。

この問題を解決するには、次の1つ以上を実行します。

- ファイルを追加する際、正しいイメージタイプを選択してください。
- Cisco.com からファイルをダウンロードする際にファイル名を変更しないでください。
- イメージファイルが破損していないことを確認します。イメージファイルの MD5 チェックサム を確認してください。チェックサム値を確認するには、[Auto Update Server] > [Files] を選択して、[Name] カラムでイメージファイル名をクリックします。チェックサム値を含むファイルに関する情報がポップアップウィンドウが表示されます。詳細については、「[File Summary] ページの 表示」(P.3-1)を参照してください。

このチェックサム値をイメージのダウンロード時に取得した値と比較します。値が異なる場合は、 イメージファイルが破損しています。

#### コンフィギュレーション ファイルを追加できません

追加できるのは、ASDM、PDM、ASA、および PIX ソフトウェア イメージ ファイルのみです。コン フィギュレーション ファイルを追加するには、Security Manager を使用してデバイスを設定して、コ ンフィギュレーションを AUS に展開します。手順の説明については、「コンフィギュレーション ファ イルの更新」(P.1-7) を参照してください。

#### イメージ ファイルを割り当てても、最新の状態になりません

イメージファイルをデバイスに割り当てても、デバイスにこのファイルが含まれない場合は、次の原因が考えられます。

- デバイスは AUS に接続してイメージファイルを実行していることをレポートする必要がある。デバイスのポーリング時間によっては、更新されるまで数時間かかる場合があります。
- デバイスが AUS に接続できない問題が発生している。
- イメージファイルが破損している。

この問題を解決するには、次のいずれかまたは両方を実行します。

 AUS タイムスタンプを確認して、最後にデバイスが AUS に接続した時間を検証します。ポーリング時間が終了していない場合、デバイスは AUS に接続して最新情報をレポートしていません。 ポーリング時間の終了まで待てない場合は、デバイスに対して即時に AUS に接続することを要求できます(「即時自動更新の要求」(P.2-6)を参照)。  イベントレポートを確認して([Auto Update Server] > [Reports] > [Events])、エラーを探します。 デバイスに破損したイメージファイルが割り当てられている場合、レポートに DEVICE\_CONFIG\_ERROR イベントタイプが表示されます。これは、イメージファイルのダウ ンロード時にエラーが発生したことを示します。新しいイメージファイルをデバイスに割り当て るか、割り当てを解除して、以前に設定されたデバイスのイメージファイルに戻します。

デバイスが AUS に接続して、イメージ ファイルが実行されていることをレポートしていない場合 は、「デバイスが AUS に接続されていません」(P.A-2)を参照してください。

#### 1 つのデバイスに同じタイプのイメージ ファイルを2つ割り 当てられません

デバイスで同時に実行できるのは、ASA ソフトウェア イメージ、PIX ソフトウェア イメージ、ASDM ファイル、または PDM ファイル 1 つのみです。したがって、デバイスに割り当てられる各タイプの ファイルは 1 つのみです。

#### 新しい PIX または ASA ソフトウェア イメージをデバイスに 割り当てると、デバイスが再起動します

新しい ASA または PIX ソフトウェア イメージをデバイスに割り当てた場合、デバイスを再起動する必要があります。再起動は自動的に実行されます。

#### デバイスで同じファイルが繰り返しダウンロードされます

デバイスで繰り返し同じファイルがダウンロードされる場合、デバイスでイメージの実行に問題が発生しています。イベントレポート([Auto Update Server] > [Report] > [Events]) でエラーが発生していないか確認してください。エラーがある場合は、新しいイメージファイルを割り当てます。

#### 一部のボタンがグレーアウトしています

一部の AUS の画面でボタンがグレーアウトされている場合、このコマンドを実行する適切な権限がありません。付録 B「ユーザ ロールおよび権限」を参照してください。

#### マシンの再起動後、AUS を起動できません

マシンの再起動後、AUS の起動には数分かかります。次のいずれかを実行します。

- 数分待ってから AUS を起動します。
- AUS エラー ログですべてのプロセスが正常に実行していることを確認します。

## 破損したまたは正しくないコンフィギュレーション ファイル をデバイスでダウンロードしないようにする方法を教えてく ださい

コンフィギュレーション ファイルの割り当てを解除します。詳細については、「単一デバイスへのファ イルの割り当て/割り当て解除」(P.4-3)を参照してください。コンフィギュレーション ファイルの割 り当てを解除したら、Security Manager を使用してファイルを修正し、再度展開します。

#### AUS と PIX または ASA デバイス間の接続を確認する方法 を教えてください

Security Manager をインストールしていない場合、または単に AUS とデバイスの接続を確認する場合 は、デバイスを手動で AUS に追加できます。詳細については、「デバイスを直接 AUS に追加する」 (P.2-3) を参照してください。

デバイスは、定義された間隔で AUS に接続されます。デバイスが AUS に接続されたかをイベント レポートで確認します。「Event Report の表示」(P.5-4)を参照してください。

AUS とデバイス間の接続が正常であることが確認できたら、デバイスを AUS から削除します。

#### コンフィギュレーション エラーがレポートされた場合の対応 方法を教えてください

イベントのエラー概要レポートにコンフィギュレーション エラーが表示された場合、原因と考えられるコンフィギュレーションファイルを表示して問題の原因をさぐります。「コンフィギュレーションファイルの表示」(P.3-3)を参照してください。

コンフィギュレーション エラーの行数を使用して、コンフィギュレーション ファイルのエラーを特定 します。

## エラー メッセージについて

エラーの情報について、次のログを確認できます。

- *NMSROOT*\MDC\log\operation\autoupdate.log: AUS アプリケーションからのメッセージをすべて格納する AUS ログ。
- *NMSROOT*\MDC\tomcat\logs\stdout.log: tomcatServletEngine で実行されてる任意のアプリケーションからのメッセージを格納する Tomcat 出力ログ。
- *NMSROOT*\MDC\tomcat\logs\stderr.log: java コードが破損した場合にスタックトレースを格納する Tomcat 標準エラー ログ。
- 表 A-1 に一般的なエラー メッセージ、考えられる原因、および考えられる解決策を示します。

| メッセージ                                   | 考えられる原因                                                                             | 考えられる解決策                                                                |
|-----------------------------------------|-------------------------------------------------------------------------------------|-------------------------------------------------------------------------|
| CALLHOME-DB-ADD_FILE_<br>FAILURE        | ファイルを AUS に追加中にエラーが<br>発生しました。<br>データベースで通信の問題が発生しま<br>した。                          | ファイルを再度 AUS に追加してくださ<br>い。それでも解決されない場合は、<br>AUS を再起動します。                |
| CALLHOME-FILE-INVALID_FILE_<br>NAME     | ファイル名が正しくありません。<br>ファイルの名前が長すぎるか短すぎま<br>す。または、予測される命名規則に<br>従っていません。                | 正しいファイル名を入力します。                                                         |
| CALLHOME-FILE-INVALID_FILE_<br>CONTENTS | 破損しているまたはファイル タイプが<br>正しくないファイルを追加しました。                                             | ファイルを交換するか、他のファイルを<br>追加してみてください。                                       |
| CALLHOME-FILE_NOT_FOUND                 | 選択されたファイルが見つかりませ<br>ん。<br>このファイルは、データベースからす<br>でに削除されています。                          | [Files] タブをクリックして、画面を更<br>新します。                                         |
| CALLHOME-FILE-BAD_FILE_NAME             | AUS のファイルへのアクセス時にエ<br>ラーが発生しました。<br>ファイルが存在していないか、読み込<br>めません。                      | ファイルが存在しており、破損していな<br>いことを確認します。                                        |
| CALLHOME-FILE-INVALID_IMAGE             | ファイルを AUS に追加できません。<br>ファイルが破損しているか、AUS で指<br>定されているのとは異なるタイプの<br>ファイルを追加しようとしています。 | 新しいバージョンのイメージ ファイル<br>をダウンロードして、ファイルを AUS<br>に追加します。                    |
| CALLHOME-DEVICE-NOT_<br>CALLED_HOME_YET | デバイスが AUS に接続されませんで<br>した。AUS で、デバイスの IP アドレ<br>スが認識されていません。                        | デバイスが AUS に接続し、自動更新を<br>要求するまで待機します(「即時自動更<br>新の要求」(P.2-6)を参照)。         |
| CALLHOME-SECURITY-NOT_<br>AUTHENITCATED | AUS でユーザ名/パスワードのクレデ<br>ンシャルを認証できません。<br>クレデンシャルが間違っているか、<br>セッションがタイムアウトしました。       | ユーザ名およびパスワードを再度入力し<br>て、AUS にログインします。                                   |
| CALLHOME-COMMON-AUDIT_<br>FAILED        | AUS で、ACS または Core 監査ログに<br>書き込めません。<br>通信エラーが発生しました。                               | AUS を再起動します。問題が続く場合<br>は、Technical Assistance Center (TAC)<br>にご連絡ください。 |
| CALLHOME-DEVICE_NOT_FOUND               | AUS で選択したデバイスが見つかりま<br>せん。<br>デバイスは、すでにデータベースから<br>削除されています。                        | [Devices] タブをクリックして、画面を<br>更新します。                                       |
| CALLHOME-FILE-CANNOT_<br>DELETE_FILE    | このファイルは削除できません。<br>ファイルは使用中です。                                                      | ファイルの削除を再試行してください。<br>ファイルを削除できない場合は、AUS<br>を再起動します。                    |

表 A-1 AUS エラー メッセージ (続き)

| メッセージ                                                   | 考えられる原因                                                                                                    | 考えられる解決策                                                                                                    |
|---------------------------------------------------------|----------------------------------------------------------------------------------------------------|----------------------------------------------------------------------------------------------------|
| CALLHOME-DEVICE-BAD_<br>CALLHOME_IMMEDIATE_<br>RESPONSE | 自動更新時にエラーが発生しました。<br>イネーブルまたは AAA クレデンシャ<br>ルが正しくないか、デバイスで HTTP<br>アクセスが許可されていません。                                    | デバイスで AUS に対する HTTP アクセ<br>スが許可されており、AUS AAA および<br>イネーブルクレデンシャルが正しいこと<br>を確認してください。「デバイスを直接<br>AUS に追加する」(P.2-3)を参照して<br>ください。              |
| CALLHOME-FILE-MOVE_ERROR                                | ファイルの追加に使用した一時ファイ<br>ルを削除できません。<br>指定したファイル名には、無効または<br>不正な文字が含まれているか、スト<br>レージ領域に同じファイルが存在して<br>います。                 | ファイルが存在していないか、ストレー<br>ジディレクトリを確認します。タスク<br>を再度実行して、問題が解決されない場<br>合は、AUS を再起動して、コンフィ<br>ギュレーション ファイルを再度追加し<br>てください。エラーがないか、ログ<br>ファイルを確認します。 |
| CALLHOME-DEVICE-CH_<br>IMMEDIATE_NO_CREDENTIALS         | AUS で、自動更新を実行できません。<br>イネーブル パスワードまたは AAA ク<br>レデンシャルがデバイスに入力されて<br>いないため、AUS では、デバイスの通<br>信に使用するクレデンシャルが認識さ<br>れません。 | デバイスに正しいクレデンシャルを入力<br>してエントリを修正し、タスクを再度実<br>行します。「デバイスを直接 AUS に追<br>加する」(P.2-3)を参照してください。                                                    |
| CALLHOME-INVALID_UPLOAD_<br>FILE                        | ファイルが無効です。                                                                                                    | 有効なファイル名を入力してください。                                                                                                    |
| CALLHOME-DB-NO_CONNECTION                               | AUS がデータベースに接続できません。<br>データベース サーバが停止しています。                                                                           | AUS を再起動して、タスクを再試行します。                                                                                                    |
| CALLHOME-DB-BAD_PASSWORD_<br>STATE                      | データベース パスワードの変更中にエ<br>ラーが発生しました。<br>AUS db.prop ファイルに含まれるデー<br>タベースのユーザ名およびパスワード<br>が正しくないか、入力したパスワード<br>が正しくありません。   | AUS db.prop ファイルにデータベースの<br>正しいユーザ名およびパスワードが含ま<br>れていることを確認して、ユーザ名およ<br>びパスワードを再度入力します。                                                      |
| CALLHOME-DB-COMMIT_ERROR                                | AUS でデータベースにデータを書き込めません。                                                                                              | AUS を再起動して、タスクを再試行し<br>ます。                                                                                                    |
| CALLHOME-DB-POOL_ERROR                                  | AUS でデータベースに接続できません。                                                                                                  | AUS を再起動して、タスクを再試行します。                                                                                                    |
| CALLHOME-DB-DISK_FULL                                   | 空きディスク容量が不足しています。                                                                                                    | 不要な情報をハード ドライブから削除<br>するか、新しいハード ドライブを追加<br>します。                                                                                             |
| CALLHOME-DB-ADD_DEVICE_<br>FAILURE                      | システムにデバイスを追加中にエラー<br>が発生しました。<br>データベースで通信の問題が発生しま<br>した。                                                             | デバイスの追加を再試行してください。<br>それでもデバイスを AUS に追加できな<br>い場合は、AUS を再起動します。                                                                              |

#### 表 A-1 AUS エラー メッセージ (続き)

| メッセージ                                                          | 考えられる原因                                                             | 考えられる解決策                                                        |
|----------------------------------------------------------------|---------------------------------------------------------------------|-----------------------------------------------------------------|
| CALLHOME-DB-ADD_FILE_<br>FAILURE                               | ファイルにデバイスを追加中にエラー<br>が発生しました。<br>データベースで通信の問題が発生しま<br>した。           | ファイルの追加を再試行してください。<br>それでもファイルを AUS に追加できな<br>い場合は、AUS を再起動します。 |
| CALLHOME-DB-DUPLICATE_<br>VALUE                                | AUS にすでに存在するファイルを追加<br>しようとしています。                                   | 既存のエントリを使用するか、既存のエ<br>ントリを削除して、タスクを再試行しま<br>す。                  |
| CALLHOME-DB-DEVICE_NOT_<br>FOUND                               | 要求したデバイスが AUS で見つかり<br>ません。                                         | 正しいデバイス ID が入力されているこ<br>とを確認して、タスクを再試行します。                      |
|                                                                | AUS に追加されたデバイスで AUS への接続を試行しました。                                    |                                                                 |
| CALLHOME-DEVICE-INVALID_<br>AUTHORIZATION                      | デバイスによって無効な認証情報が渡<br>されました。                                         | デバイスのユーザ名およびパスワードを<br>更新してください。                                 |
|                                                                | デバイスのユーザ名およびパスワード<br>を確認してください。                                     |                                                                 |
| CALLHOME-FILE-CHECKSUM_<br>MISMATCH                            | ファイルがデータベースに追加された<br>後に、ファイルのチェックサムが変更<br>されました。                    | マシンがセキュアであることを確認して<br>ください。次にイメージファイルを削<br>除して、ファイルの新しいコピーを     |
|                                                                | 他のユーザがファイルを変更したか、<br>システムが侵害されています。                                 | AUS に追加します。                                                     |
| CALLHOME-INVALID_UPLOAD_<br>FILE                               | ファイル名が無効です。                                                         | アップロードする有効なファイル名を入<br>力してください。                                  |
| CALLHOME-UI_CANNOT_MODIFY_<br>CONFIG_MAPPING                   | コンフィギュレーション ファイルの割<br>り当てを変更できません。                                  | Security Manager を使用してコンフィ<br>ギュレーション ファイルを変更します。               |
| CALLHOME-UI_INVALID_<br>IPADDRESS                              | IP アドレスが無効です。<br>無効な IP アドレスが入力されました。                               | 有効な IP アドレスを入力してください。                                           |
| CALLHOME-UI_MULTICAST_<br>ADDRESS                              | マルチキャスト アドレスが RFC マル<br>チキャスト範囲(224.0.0.0 ~<br>239.255.255.255)外です。 | 有効なマルチキャスト IP アドレスを入<br>力してください。                                |
|                                                                | 無効なマルチキャスト アドレスが入力<br>されました。                                        |                                                                 |
| CALLHOME-UI_NO_DEVICE_EXIST                                    | デバイスが存在していません。                                                      | [Devices] タブをクリックして、画面を                                         |
|                                                                | すでにデバイスを削除した可能性があ<br>ります。                                           | 更新します。                                                          |
| CALLHOME-BOUNDS-INVALID_<br>EMPTY_START_UPDATE_WINDOW_<br>TIME | 自動更新スケジュールの開始時刻が未<br>入力です。                                          | HH:MM の形式で、開始時刻を入力して<br>ください。                                   |
|                                                                | 自動更新の開始時刻が入力されていま<br>せん。                                            |                                                                 |
| CALLHOME-BOUNDS-INVALID_<br>EMPTY_END_UPDATE_WINDOW_<br>TIME   | 自動更新スケジュールの期間が未入力<br>です。                                            | HH:MM の形式で、期間を入力してくだ<br>さい。                                     |
|                                                                | 自動ウィンドウの期間が入力されてい<br>ません。                                           |                                                                 |

表 A-1 AUS エラー メッセージ (続き)

| メッセージ                                                        | 考えられる原因                              | 考えられる解決策                                |
|--------------------------------------------------------------|--------------------------------------|-----------------------------------------|
| CALLHOME-BOUNDS-INVALID_<br>EMPTY_UPDATE_WINDOW_DAY_<br>INFO | 週間自動更新が発生する曜日が未入力<br>です。             | 毎週更新する曜日を選択します。                         |
|                                                              | 自動更新が発生する曜日が選択されて<br>いません。           |                                         |
| CALLHOME-COMMON-MISSING_<br>UPDATE_WINDOW                    | 更新スケジュール タイプが指定されて<br>いません。          | デバイス ID が正しく渡されていること<br>を確認してください。      |
|                                                              | ヌルまたは無効なデバイス ID オブ<br>ジェクトが渡されました。   |                                         |
| CALLHOME-BOUNDS-INVALID_<br>UPDATE_WINDOW_TYPE               | 設定された更新スケジュール タイプが<br>無効です。          | 更新スケジュール タイプが正しく設定<br>されていることを確認してください。 |
|                                                              | 無効な更新スケジュール タイプが設定<br>されています。        |                                         |
| CALLHOME-UPDATE_WINDOW_<br>NOT_CONFIGURED                    | 自動更新スケジュールを削除できません。                  | 削除する前に、コンフィギュレーション<br>の更新をスケジュールしてください。 |
|                                                              | 更新スケジュールが設定されていませ<br>ん。              |                                         |
| CALLHOME-UPDATE_WINDOW_<br>UNSUCCESSFUL                      | 更新スケジュールのコンフィギュレー<br>ションに失敗しました。     | 既存の更新スケジュールを削除してくだ<br>さい。               |
|                                                              | デバイスには、すでに更新スケジュー<br>ル タイプが設定されています。 |                                         |